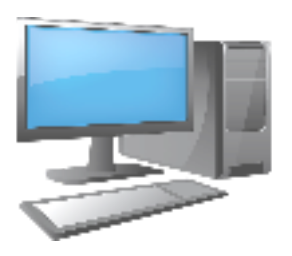

School Is About To Start... How Do I Log In?

Recently, the district office emailed out the student credentials to get on the Google Applications, Aeries, and the teaching platform Schoology. Follow the steps and diagrams below to assist with this process. If you did not get your student credentials, please email <u>barba j@auhsd.us</u>

### 1. Use the G-Suite Account and Password

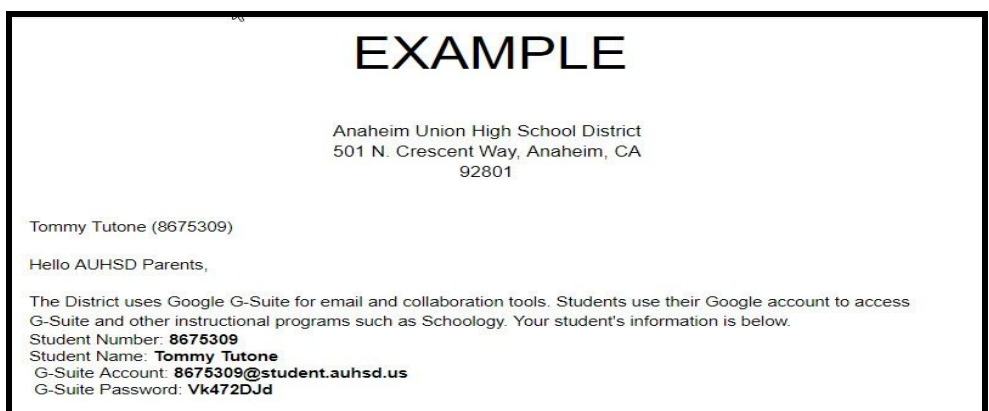

#### 2. Go to www.google.com for school email and applications- Click Sign In

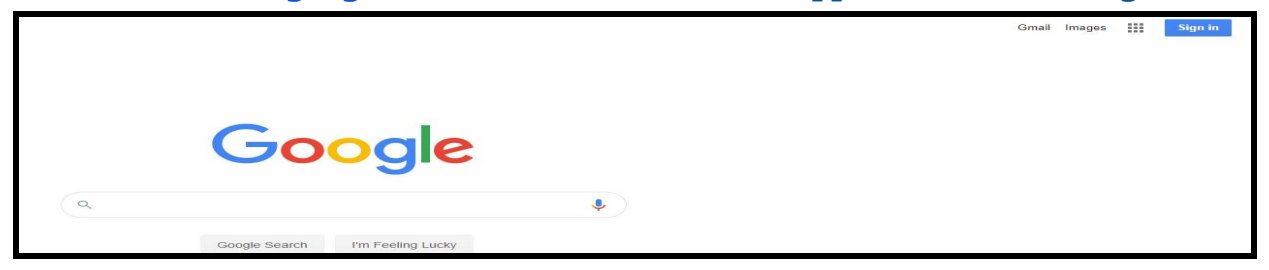

#### 3. Use G-Suite Account and Password to login

|          | Google                                         |
|----------|------------------------------------------------|
|          | Sign in                                        |
|          | Use your Google Account                        |
| Email    | or phone                                       |
| 8675     | 309@student.auhsd.us                           |
| orgot e  | email?                                         |
| lot your | computer? Use Guest mode to sign in privately. |
| Create   | account Next                                   |

## Logging Into Aeries For Grades and Student Information 1. Go to the Lexington website under Student and click on Aeries Student Portal

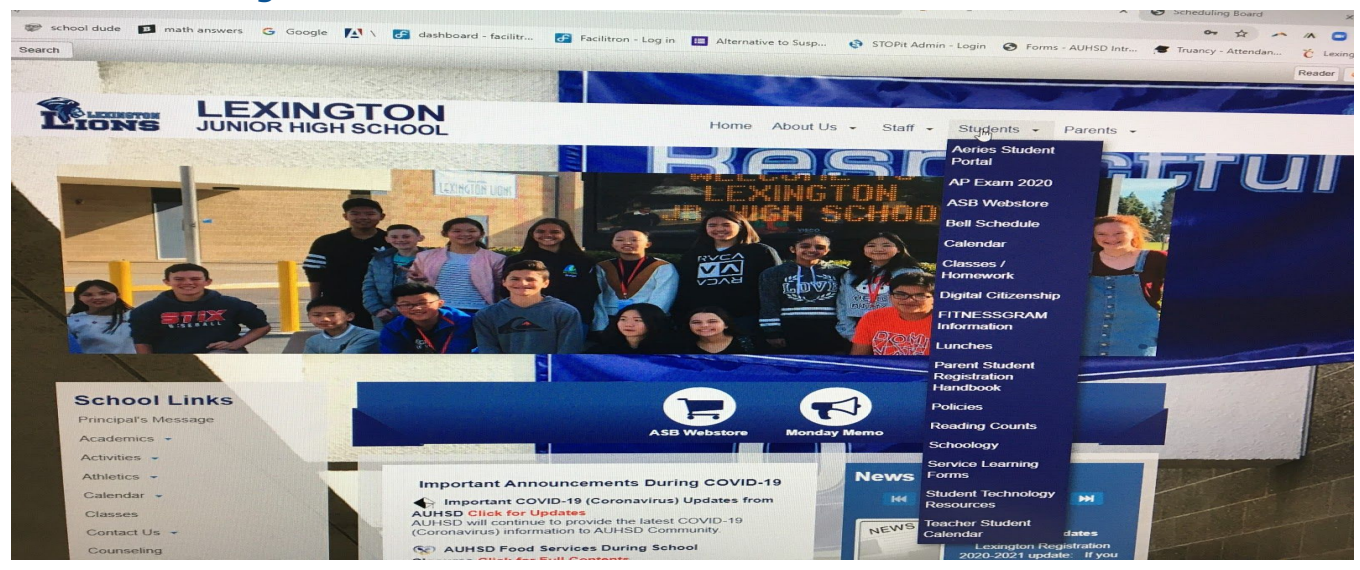

# 2. Log on using G-Suite Account and Password

Angheim Union High School Dist

|                                                                                                    | 1 m                           |                          |                                  |                      |                     |                          |                   | -  |
|----------------------------------------------------------------------------------------------------|-------------------------------|--------------------------|----------------------------------|----------------------|---------------------|--------------------------|-------------------|----|
| English 🐨                                                                                                    | Inclused Comparisations State | rink describerus licerka | Medical Test Source              | Charge Instant       |                     |                          |                   |    |
|                                                                                                    |                               |                          |                                  | Water and the Aurile | Party for Turning 4 |                          |                   |    |
|                                                                                                    | Coleedar                      |                          |                                  |                      |                     | -                        |                   |    |
|                                                                                                    |                               |                          |                                  |                      |                     |                          |                   |    |
|                                                                                                    | Contract Trees Trees          |                          |                                  |                      |                     | matter Day #             |                   |    |
|                                                                                                    |                               |                          |                                  |                      |                     |                          |                   |    |
|                                                                                                    |                               |                          |                                  |                      |                     |                          |                   |    |
| Aorios                                                                                                    |                               |                          |                                  |                      |                     |                          |                   |    |
| ACHES                                                                                                    |                               |                          | charge the property for the data |                      |                     |                          |                   |    |
| Student Information System                                                                                                    |                               |                          |                                  |                      |                     |                          |                   |    |
| analoging and manufacture against                                                                                                    |                               |                          |                                  |                      |                     |                          |                   |    |
|                                                                                                    |                               |                          |                                  |                      |                     | De Tertakenter B         |                   |    |
|                                                                                                    | Attendance Summary            |                          |                                  |                      |                     | Benergingen              |                   | l  |
| 8675309(Sshudent ouhed us)                                                                                                    | Coale Descriptors             |                          | 4 1 1 1                          |                      | 7 8 8               | 10                       | Descripto         | a  |
|                                                                                                    |                               |                          |                                  |                      |                     |                          |                   |    |
|                                                                                                    |                               |                          |                                  |                      |                     |                          |                   |    |
| NEXT                                                                                                    |                               |                          |                                  |                      |                     |                          |                   |    |
|                                                                                                    |                               |                          |                                  |                      |                     |                          |                   |    |
|                                                                                                    |                               |                          |                                  |                      |                     |                          |                   |    |
| Forgot Password? Create New Account                                                                                                    |                               |                          |                                  |                      |                     |                          |                   |    |
|                                                                                                    |                               |                          |                                  |                      |                     | Test Results             |                   | ľ  |
|                                                                                                    |                               |                          |                                  |                      |                     | Must Recard Test Recuits |                   |    |
| Cat the Assiss Mahila Daried Assi                                                                                                    |                               |                          |                                  |                      |                     | -                        | Takan Ba          | í, |
| Out the Herses House Portal Appr.                                                                                                    |                               |                          |                                  |                      |                     | and the                  |                   |    |
| Constant of the Constant of the Constant of th |                               |                          |                                  |                      |                     | Multi annuli ca          | ISODID Dands      | ñ  |
| Anna Chana                                                                                                    |                               |                          |                                  |                      |                     | English Long Adv. "Uher  | Delibility Davids | -  |

# The Online Learning Platform-SCHOOLOGY-- This is where the students will sign in daily for virtual learning

1. Go to the Lexington website, click on STUDENTS and then Schoology

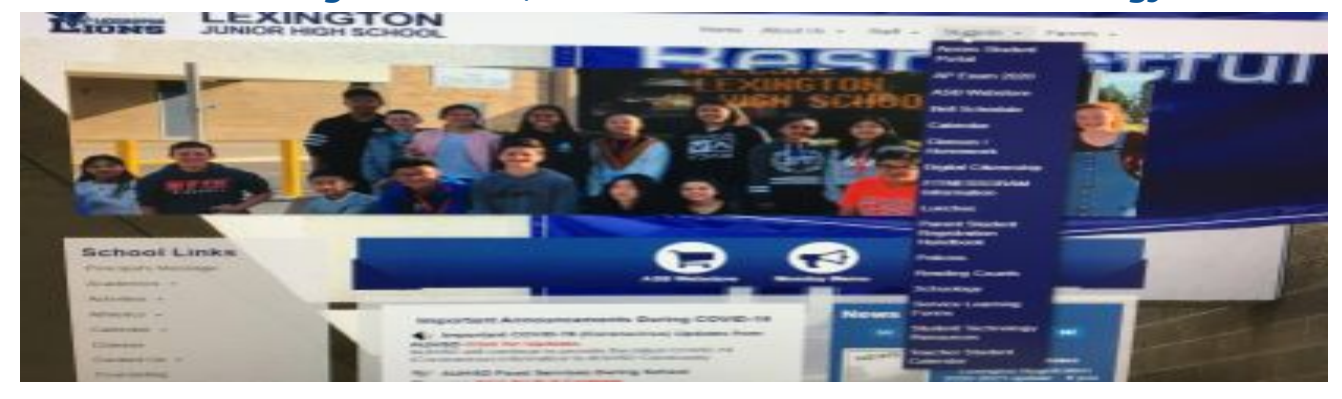

2. Sign in using your G-Suite Account and Password

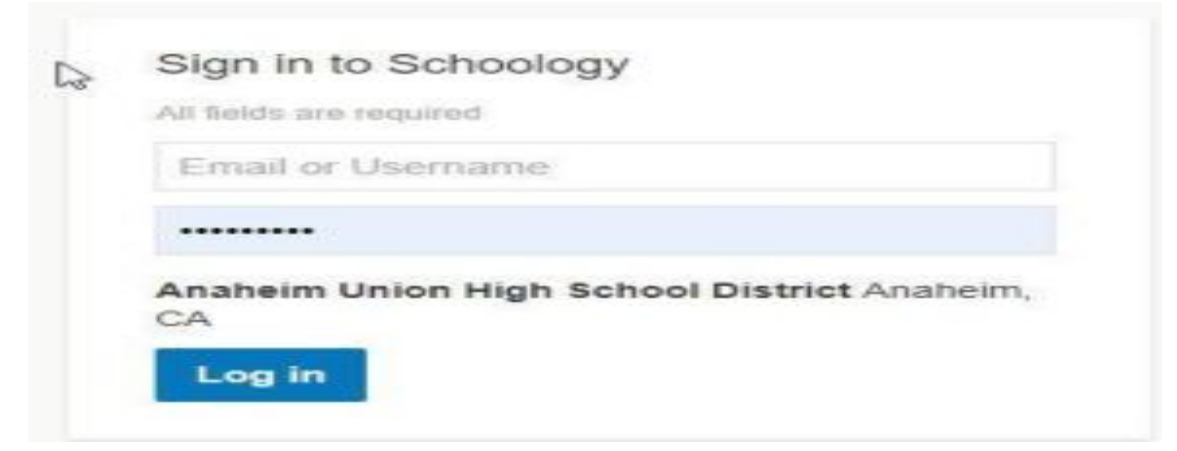

3. Once logged on, click on the course and follow the teacher's instructions

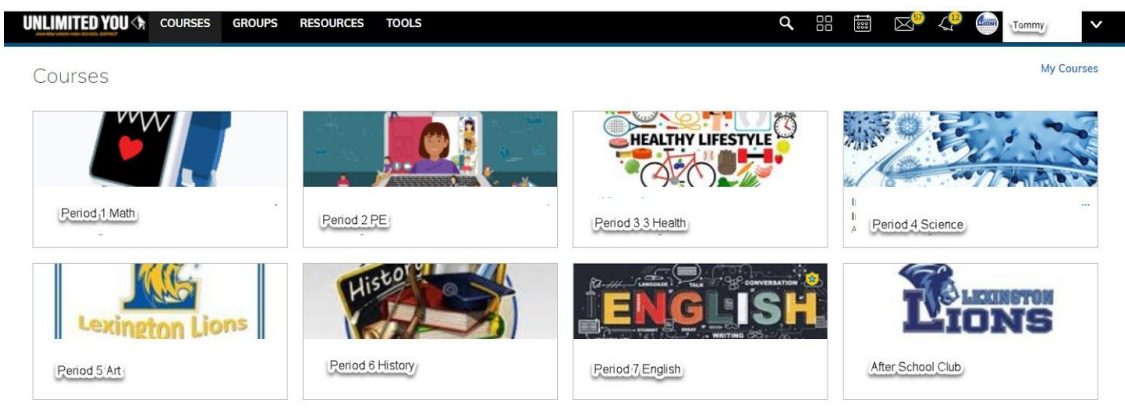